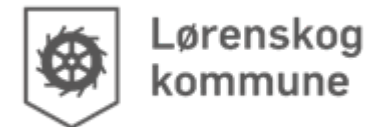

Til ansatte i Lørenskog kommune

August 2024

## **Oppsett iPad ansatte**

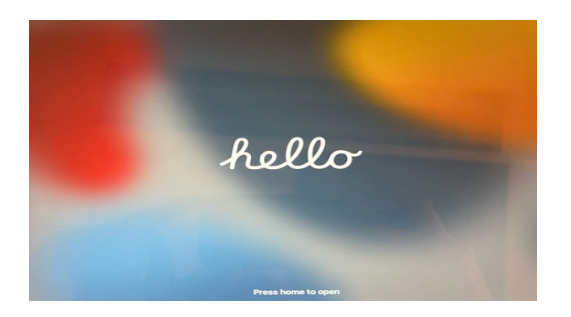

## Instruksjoner:

På de neste sidene kan du lese hvordan du skal starte opp nettbrett ditt. Les instruksjonene, så kan du klargjøre nettbrettet på skolen eller hjemme.

Hvis du ikke klarer å sette opp nettbrettet hjemme, ta med nettbrettet tilbake til skolen, så får du hjelp.

Flere steder blir du bedt om å logge på med brukernavn og passord. Brukernavnet er alltid *«brukernavn@lorenskog.kommune.no»* for ansatte.

Når ansatte har satt opp nettbrettet, blir de bedt om å sette passord for selve nettbrettet.

## Innhold:

- Del 1: Sette opp nettbrett
- Del 2: Logge inn på Firmaportalen

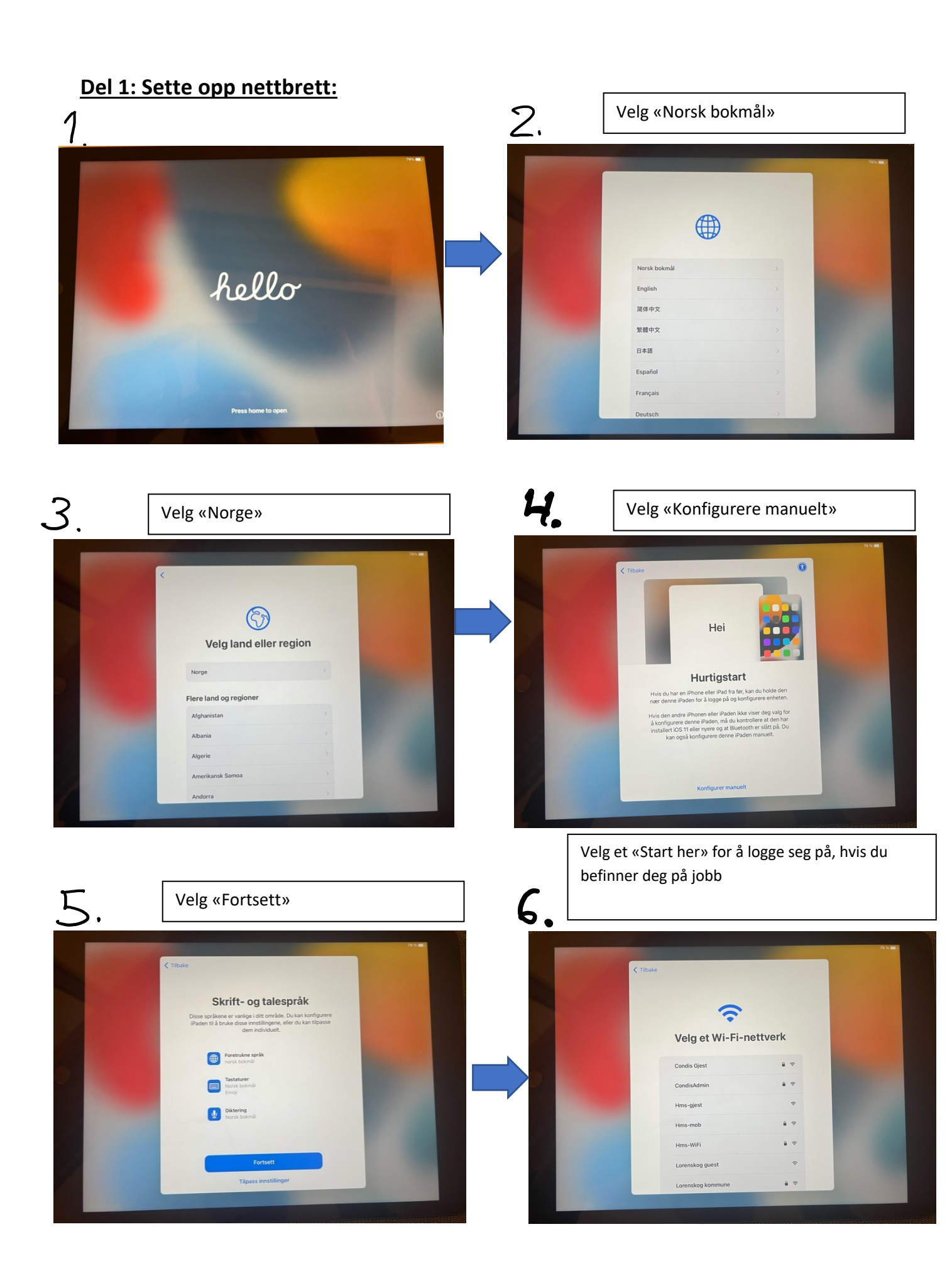

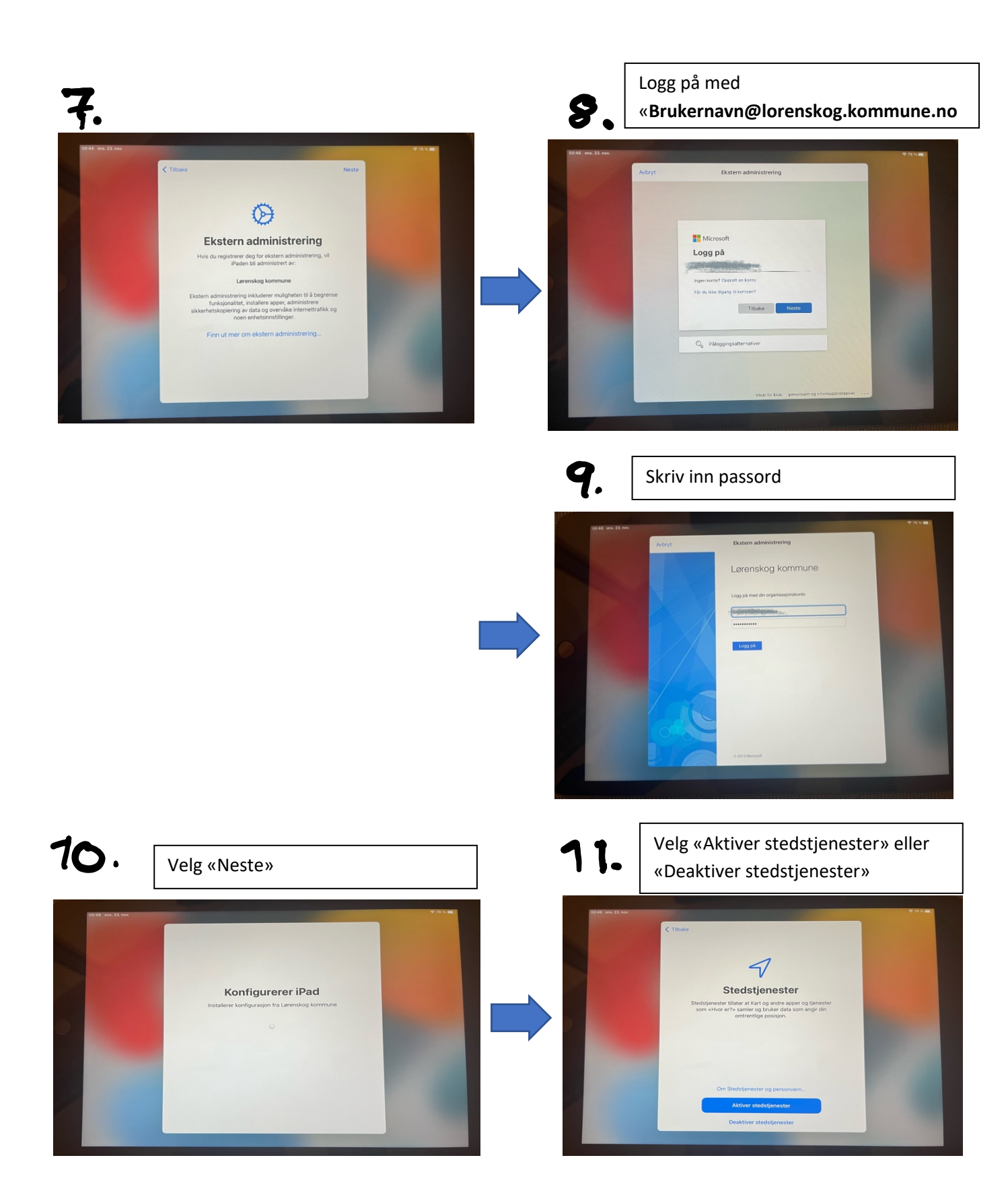

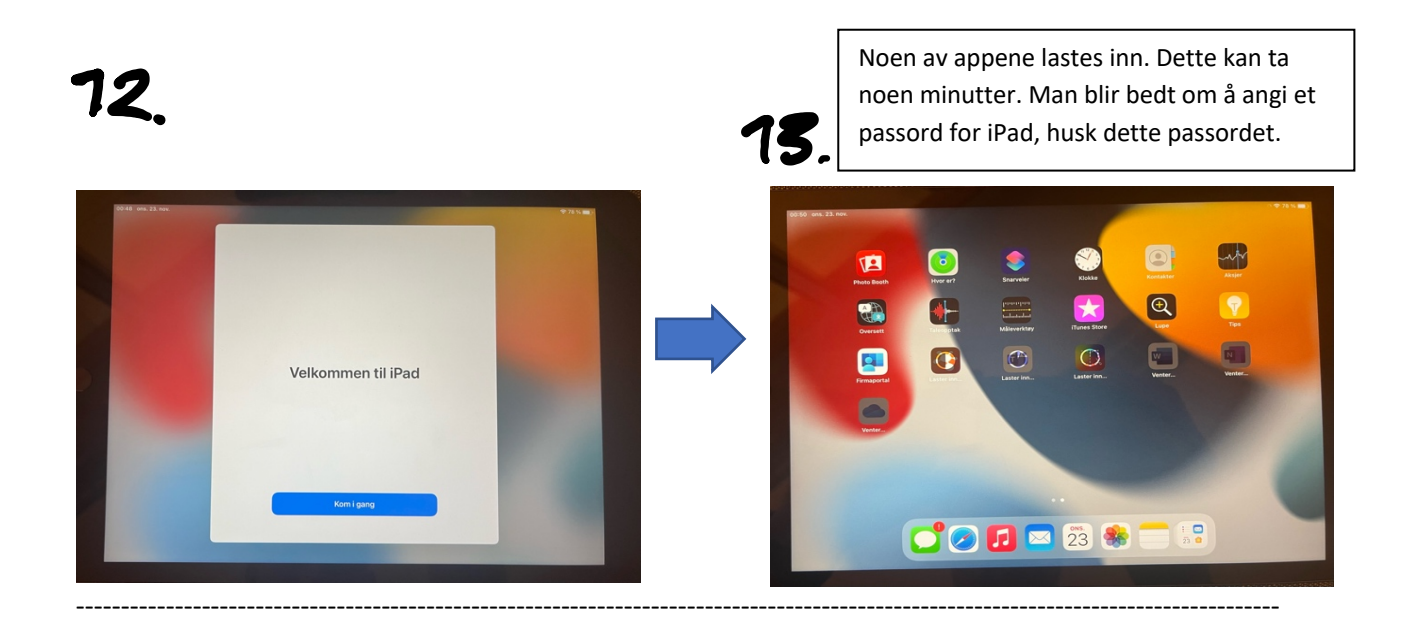

## Del 2: Logge inn på firmaportalen:

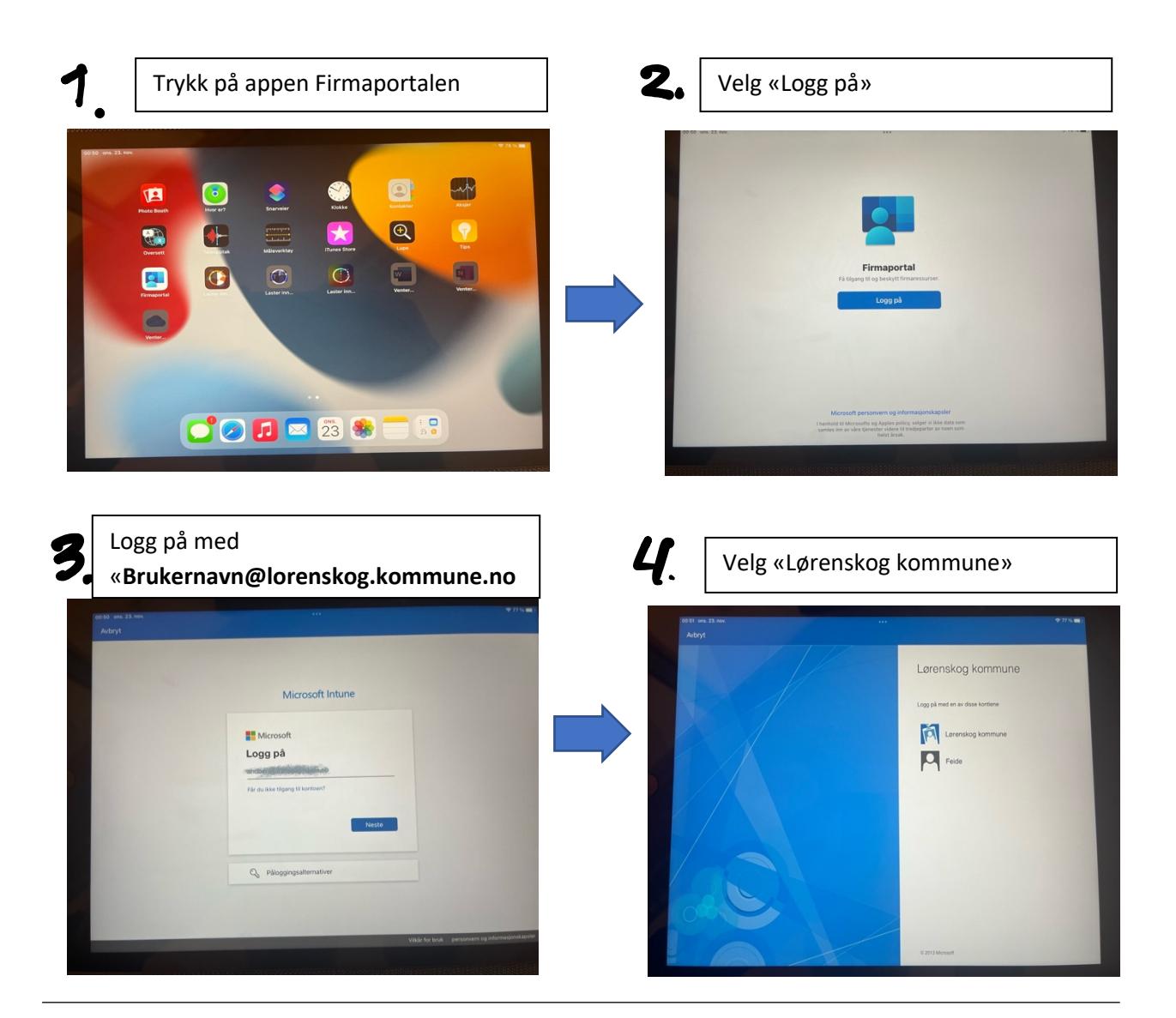

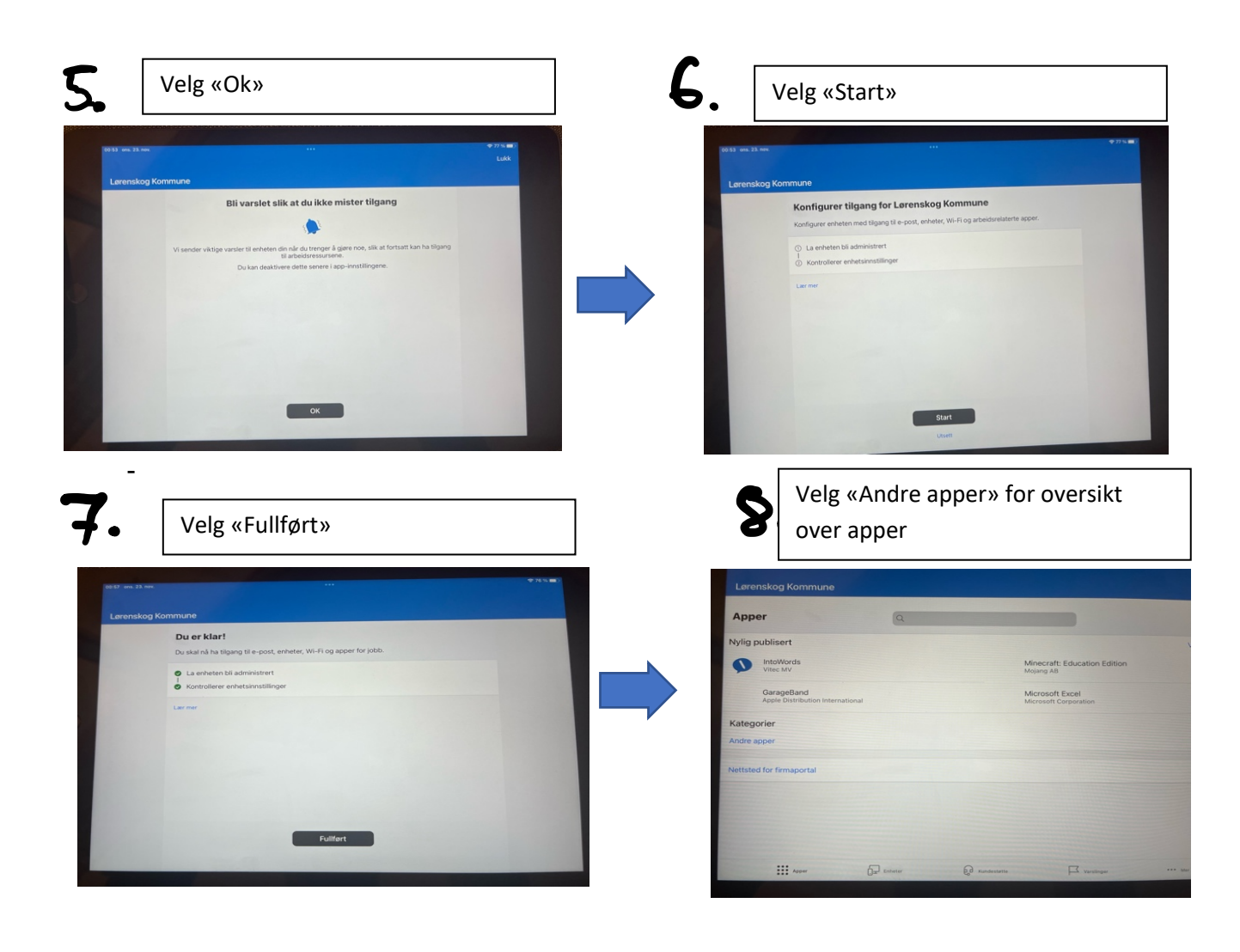

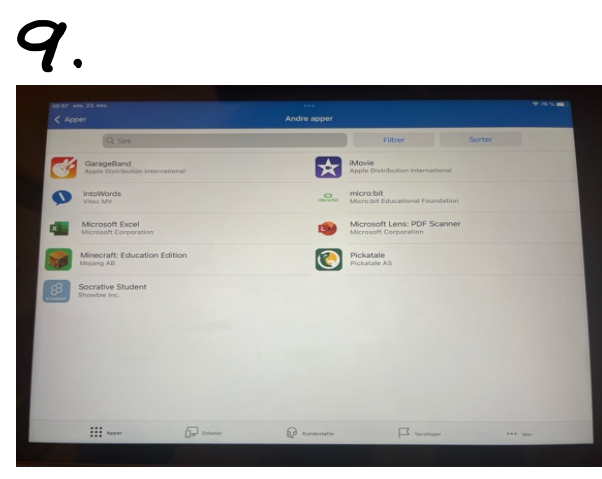